Jmol による構造データの可視化は非常に便利ですが、Java スクリプトが Web ブラウザで ブロックされるようセキリュティの強化が進んでおり、その対応が必要になりました。

Java アプリケーションが正常に利用できない原因には以下のケースがあります。

(1) Java がインストールされていない場合:この場合は、Java をご利用の PC にイン ストールする必要があります。

<u>http://www.java.com/ja/download/</u> ← Java のダウンロードサイト

(2) Java がすでにインストールされていても、ご利用のブラウザの種類、version、および設定に依存する場合や、Java の設定状況に依存する場合があります。 なお、最新の Java がインストールされていないことによって、ブロックされることもありますが、Web ブラウザの種類・version・設定状況によっては、最新でない Java でも、利用できる場合があります。

Web ブラウザ及び Java に関連する問題点と対応方法について以下に記します。

・Web ブラウザの version 依存 :

一般には、ブラウザの最新版を利用するのが好ましいですが、Java との関係で、新し い Web ブラウザをインストールすると不具合が生じるケースがあります。新しい Web ブラウザでは、Java スクリプトを利用するページを自動的に排除する傾向が強くなって きました。このため、ブラウザの設定をデフォルトから変更する必要が生じるようにな りました。その設定のやり方は、ブラウザの種類で異なります。

最新でないブラウザの方が、Java の利用がしやすくなっていますので、ブラウザを更 新せずに、古いまま使い続けることも、一つの対応方法です。そのためには、ブラウザ を自動更新しないように設定しておくとよいでしょう。また、万一、ブラウザを更新し たために不具合が生じた場合は、新しくインストールされたプログラムをアンインスト ールする機能(コントロールパネルの「プログラム」を管理するオプション)が PC にあ りますので、それを利用してアンインストールして元のブラウザに戻すとよいでしょう。 ・ブラウザの設定:

Internet Explorer (IE)の場合は、「ツール>インターネットオプション>(セキュリティ、 詳細設定)」で行います。とくに、セキュリティのインターネットゾーンで「スクリプト」 の「Java アプレットのスクリプト」を「有効」にする必要があります。また、PC 上で のコンテンツの利用では、詳細設定の「セキュリティ」の「マイコンピュータのファイ ルでのアクティブコンテンツの実行を許可する」をチェックして有効にする必要があり ます。このほかの項目が関係することもありますので注意が必要です。

Google Chrome では、「Java(TM)を実行するにはユーザの許可が必要です。」という警告表示が出たりしますので、「このプラグインを実行」「今回は実行」などと対応することで、問題が解消します。また、URL入力窓の右に「×印:このページのプラグインはブロックされました。」が表示されていれば、「今回はすべてのプラグインを実行」で対

応してもよいですが、コンテンツのあるページごとの管理ができますので、「・・・・・ のプラグインを常に許可する」を選択すると、以降、自動ブロックが緩和されます。「プ ラグインのブッロクの管理」を配信元(ホスト)の Web ページの URL で指定するオプ ションも用意されていますので、ホスト名を登録することで常にブロックを解除するこ とが可能になっています。

FireFox では、次の URL に対応策が説明されています。

http://support.mozilla.org/ja/kb/how-to-use-java-if-its-been-blocked

・Java の設定(Java コントロールパネル)

IE では、URL 毎のブロック解除ができませんが、Java version 7,8 では Java の方で 設定できるようになりました。Java をコントロールパネルのプログラムの中の Java を 選択して Java コントロールパネルを開くと、「セキュリティ」の「例外・サイトリスト」 に Java の実行を許可したい URL を指定できるようになっています。詳しくは、次のペ ージを参照してください。

http://www.java.com/ja/download/help/java\_blocked.xml

・Java の policy 設定ファイル

Java の入出力規制の方針(ポリシー)を記した設定ファイル「java.policy」の内容を 書き換えることで、Java スクリプトの実行の阻止を解除できることがあります。

「java.policy」は、インストールされている Java のフォルダ中にあり、「Java>>lib> security」とたどると見つかります。テキストエディタで開いて次のように変更します。 (変更前)

grant codeBase "file:\${{java.ext.dirs}}/\*" {

permission java.security.AllPermission;

};

(変更後)

grant {

permission java.security.AllPermission;

};

この変更で、それまで入力が制限されていたため表示できなかった Java スクリプトが、 正しく表示されるようになります。

・セキュリティ警告

以上の対応でブロック解除の設定がなされていても、毎回、つぎのような警告が表示 されるようになりました(古い Java では警告なしに実行されたのですが、段々に規制が 厳しくなり、ユーザが最善の対応をしていても毎回警告が出るように変わりました)。

セキュリティ警告

このアプリケーションを実行しますか。・・・・・・

「実行」 「取消」

ここで、「実行」ボタンをクリックすると、Java アプリケーションが実行されます。